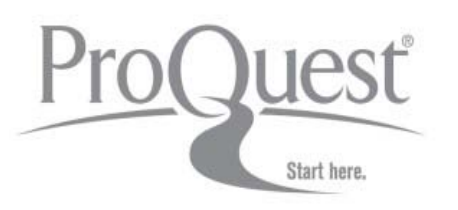

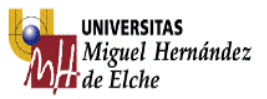

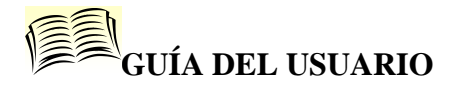

### 1. Contenido

Ofrece acceso a millones de documentos procedentes de miles de fuentes y que tratan áreas temáticas y de investigación como las siguientes: Artes, Ciencias Sociales, Ciencia y Tecnología, Economía y Negocios, Historia, Lengua y Literatura, Noticias y Periódicos, Salud y Medicina.

### 2. Tipos de documentos

- Recursos de investigación académica (publicaciones periódicas, tesis, ...)
- Herramientas para la docencia
- Contenidos profesionales (revistas más profesionales o sectoriales)
- Datos industriales (informes de países, empresas,...)
- Prensa

## 3. Búsquedas

### 1. Búsqueda Básica

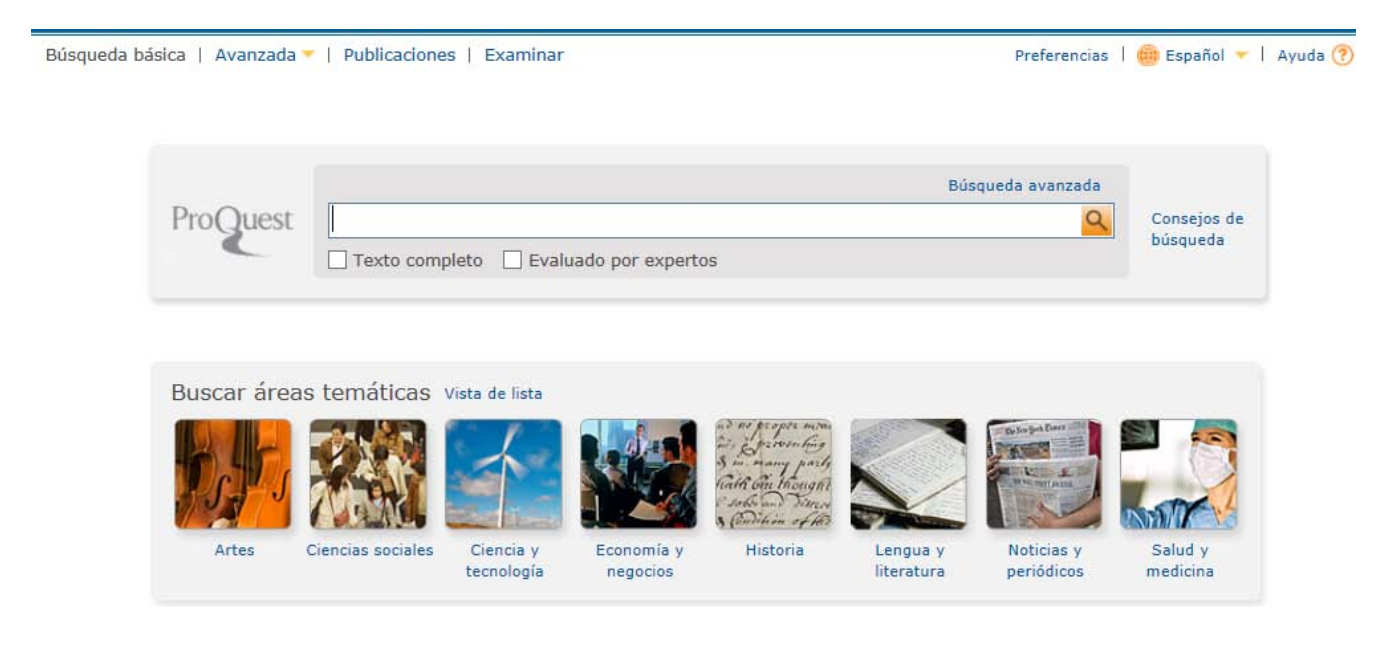

| Introduzca | una o varias palabras y haga clic en |                   |                         |
|------------|--------------------------------------|-------------------|-------------------------|
|            |                                      | Búsqueda avanzada |                         |
| ProQuest   | Texto completo Evaluado por expertos | <u> </u>          | Consejos de<br>búsqueda |

Se recomienda seleccionar la opción "Texto completo" para obtener resultados en este formato. La opción "Evaluado por expertos" se refiere a artículos científicos publicados en revistas que utilizan especialistas para revisar el contenido antes de la publicación.

La búsqueda básica permite entre sus herramientas de búsqueda: operadores booleanos (AND, OR, NOT), truncamientos (\*) tanto al final como en medio, comillas (""), etc...

| ProQu     | uest      | (tsunami OR earthqua*) AND (nuclear OR atomic)                                                                                                    | <u>Q</u>                                                                                                    |
|-----------|-----------|----------------------------------------------------------------------------------------------------|----------------------------------------------------------------------------------------------------|
| •         | -         | Texto completo Evaluado por expertos                                                                                                    | Modificar búsqueda   Consejos                                                                                                    |
| 147068 Re | esultado  | s * 3424 libros electrónicos de ebrary                                                                                                    |                                                                                                    |
| ¿Quiso    | decir     | ? : (tsunami OR earthquake*) AND (nuclear OR atomic)                                                                                                    |                                                                                                    |
| Busca     | ar en lo  | s resultados   Buscar figuras y tablas relacionadas                                                                                                    | 🖂 Crear alerta 🛛 Crear RSS 🕌 Guardar búsqueda                                                                                                    |
| 0 entrada | as selecc | ionadas [Borrar] 😥 Guardar en Área personal                                                                                                    | 🖸 Enviar 😃 Imprimir 📑 Citar 惧 Exportar/Guardar 👻                                                                                                    |
| Selecci   | ionar 1   | -20 Vista breve   Vista detallada                                                                                                    |                                                                                                    |
| 1         |           | The Statesman (India): IAEA says Japan underestimated tsunami threat                                                                                                    | Ordenar-resultados por:                                                                                                    |
| L         | DOI EE.   | Anonymous. The Statesman [New Delhi] 01 June 2011.<br>hazard posed by tsunamis to nuclear plants, the UN latomic watchdog said today<br>exemplary.The International Atomic Energy Agency (IAEA | Relevancia<br>Fecha de publicación (primero los más antiguos)<br>Fecha de publicación (primero los más recientes'                                                                                                    |
|           |           | the fact that Japan's nuclear watchdog is part of    the fact that Japan's nuclear watchdog is part of                                                                                         |                                                                                                    |
| 72        |           | Japanese, U.S. military search for tsunami victims                                                                                                    | Restringir resultados por                                                                                                    |
|           |           | Anonymous. The Patriot - News [Harrisburg, Pa] 02 Apr 2011: A.9.                                                                                                    | I Texto completo                                                                                                    |
|           |           | helicopters trolled Japan's tsunami-ravaged coastline looking<br>weeks ago after a 9.0 earthquake. More than 16,000 are                                                                        | Artículos evaluados por expertos                                                                                                    |
|           |           | Cita/resumen                                                                                                    | Tipo de fuente  Periódicas (20060)                                                                                                    |
| 3         |           | BUSINESS<br>Anonymous. Beaumont Enterprise [Beaumont, Tex] 09 May 2011: A.5.                                                                                                    | Image: Servicios de prensa (32569)         Image: Servicios de prensa (32569)         Image: Servici |
|           |           | energy policy despite the post-tsunami nuclear crisis, a government official<br>would be shuttered over quarke and tsunami concerns. There is "no need to                                      | M Informes (6851)                                                                                                    |

Los resultados aparecen ordenados por relevancia pero se pueden ordenar por fecha de publicación.

#### Áreas temáticas

ProQuest permite realizar búsquedas por tema o área de conocimiento.

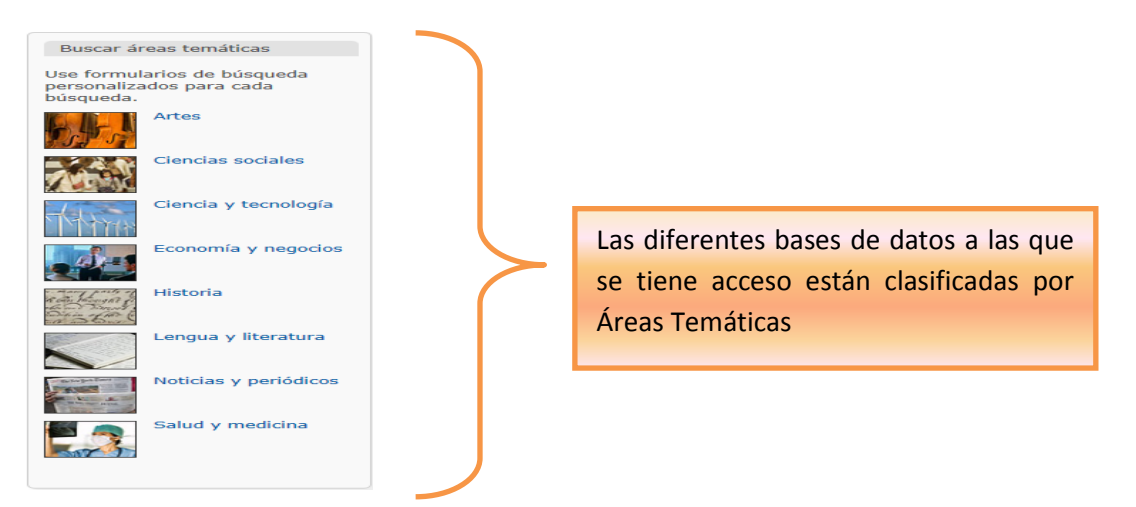

#### 2. Búsqueda avanzada

- Permite buscar en campos específicos como Título, Autor, Resumen, Título de publicación,...
- Permite usar operadores booleanos (AND, OR, NOT) para combinar términos de búsqueda.
- Dispone de más opciones de búsqueda (fecha de publicación, tipo de fuente, texto completo, evaluado por expertos,...) que garantiza la recuperación de resultados exactos.

#### Búsqueda avanzada

| Figuras y tablas   Consultar | cita   Línea de comandos   Documentos similares   Obituario | os   C  | Datos e informes                                  |  |
|------------------------------|-------------------------------------------------------------|---------|---------------------------------------------------|--|
|                              |                                                             |         | Tesauro   Códigos de campo   Consejos de búsqueda |  |
| antropologia                 |                                                             | en      | Cualquier campo                                   |  |
| AND V (                      | OR )                                                        | en      | Cualquier campo excepto texto completo — ALL°     |  |
| AND V (                      | OR )                                                        | en      | Encabezamiento de materia (todos) — SU°           |  |
|                              |                                                             |         | Empresa/organización — ORG°<br>Lugar — LOC°       |  |
|                              |                                                             |         | Persona — PER°                                    |  |
|                              |                                                             |         | Resumen — AB°                                     |  |
|                              | o No todas las bases de datos sel                           | leccion | a Texto de documento — FT°                        |  |
| Opciones de búsque           | Opciones de búsqueda                                        |         |                                                   |  |
| · · · ·                      |                                                             |         | Más opciones                                      |  |
| Limitar a:                   | Texto completo Evaluado por expertos                        |         | Año — YR°                                         |  |
|                              |                                                             |         | Código NAICS — NAICS°                             |  |
| Fecha de                     | Todas las fechas 🗸                                          |         | Editorial — PB°                                   |  |
| publicación:                 |                                                             |         | ISBN - ISBN <sup>o</sup>                          |  |
|                              |                                                             |         | Pie de imagen — CAP°                              |  |
| Lugar: °                     | Consultar Lugares                                           |         | Producto — NP°                                    |  |
| _                            |                                                             |         | Sección — SEC°                                    |  |
| Tipo de fuente: °            | Seleccionar todo                                            |         | The state                                         |  |
|                              |                                                             |         |                                                   |  |
|                              | Documentos de trabajo                                       |         | Ciencias sociales                                 |  |
|                              |                                                             |         | indiffulding a "N                                 |  |

Hay que tener en cuenta que:

- Dependiendo de la base de datos seleccionada el listado de campos varía.
- Si se busca en todas las bases de datos se pierde eficacia porque los campos que se ven son los comunes.

#### 3. Búsqueda por publicaciones

ProQuest permite también realizar una búsqueda de los artículos a través de las diferentes publicaciones disponibles dentro de sus diferentes bases de datos.

| Búsqueda de publicacion                                                                    | es: solo texto completo                                                                      |                                                                     |  |
|--------------------------------------------------------------------------------------------|----------------------------------------------------------------------------------------------|---------------------------------------------------------------------|--|
| Buscar y examinar publicaciones de texto comple<br>sujeto a la disponibilidad del mercado. | to en sus bases de datos seleccionadas. <b>Nota:</b> el texto c                              | ompleto de determinadas publicaciones está                          |  |
| ProQuest                                                                                   | [E:                                                                                          | n el título Buscar                                                  |  |
| Lista de 16029 publicaciones Ver                                                           | resumen   Ver solo título                                                                    |                                                                     |  |
| Todo 0-9 A B C D E F G H I J K L M                                                         | N O P Q R S T U V W X Y Z                                                                    | Restringir lista de<br>publicaciones                                |  |
| 1 <u>40R</u> Texto completo disponibl                                                      | 1 AOR Texto completo disponible                                                              |                                                                     |  |
| Cobertura de texto completo:<br>Cobertura (cualquier formato):                             | Mar 2003 (Vol. 1, no. 1) - present (con 1 año de retra<br>Mar 2003 (Vol. 1, no. 1) - present | so) Revistas científicas (7293)<br>Revistas profesionales<br>(3192) |  |
| Editorial:<br>ISSN:                                                                        | Springer Science & Business Media<br>1619-4500                                               | Informes (1951) Periódicos (1439)                                   |  |
| Lugar de publicación:                                                                      | Heidelberg                                                                                   | Revistas de carácter general<br>(1081)                              |  |
| 2 <u>ZDays</u> Texto completo disponible                                                   |                                                                                              | Mas opciones<br>Materia de publicación                              |  |
| Cobertura de texto completo:                                                               | Dec 25, 2006 - present                                                                       | II Idioma                                                           |  |
| Cobertura (cualquier formato):                                                             | Dec 25, 2006 - present                                                                       | E Editorial                                                         |  |
| Editorial:                                                                                 | Al Bawaba (Middle East) Ltd.                                                                 | E Dass de dates                                                     |  |
| Lugar de publicación:                                                                      | Dubai                                                                                        | in base de tratos                                                   |  |
| 3 10 Steps to Be a Successful Manag                                                        | er 📄 Texto completo disponible                                                               |                                                                     |  |
| TCDN-                                                                                      | 0701562064750                                                                                |                                                                     |  |

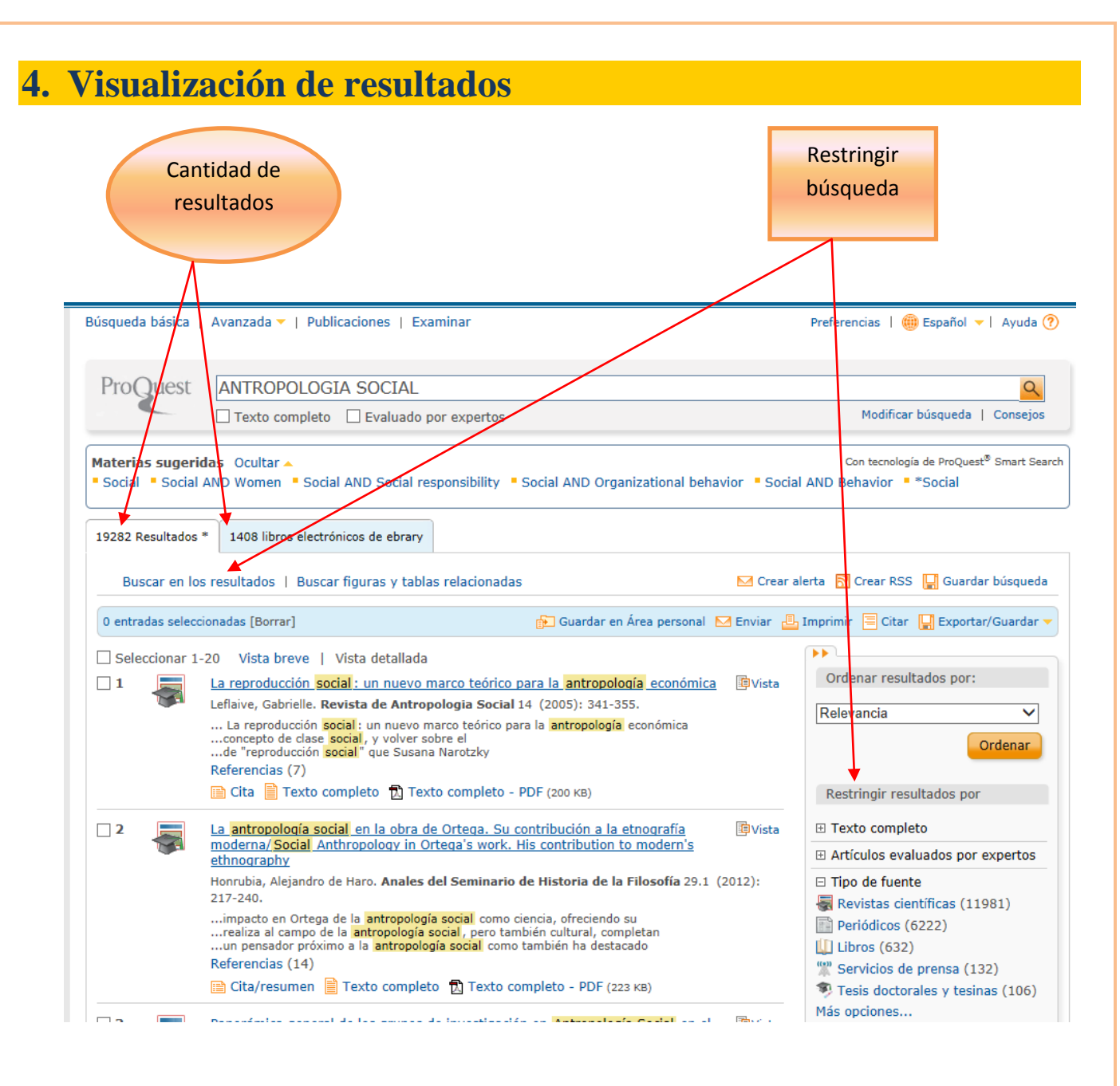

#### Cada resultado muestra los siguientes datos:

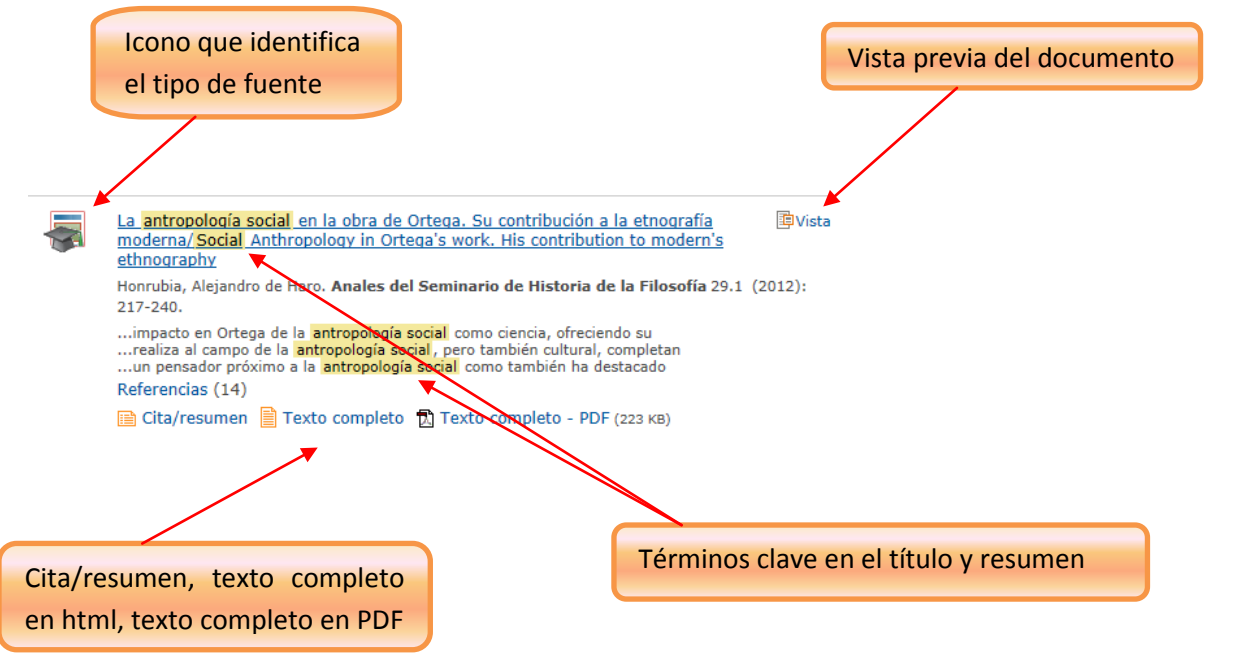

### 5. Funciones y herramientas

En la página de resultados se puede:

- Crear alerta
- Crear RSS
- Guardar búsqueda
- Guardar en Área personal
- Enviar e imprimir resultados
- Citar
- Exportar/Guardar

Para realizar alguna de estas funciones se han de marcar los elementos de interés

Buscar en los resultados | Buscar figuras y tablas relacionadas 🖂 Crear alerta 🛛 Crear RSS 🕌 Guardar búsqueda 😥 Guardar en Área personal 🖂 Enviar 📇 Imprimir 😑 Citar 🕌 Exportar/Guardar 🛩 2 entradas seleccionadas [Borrar] .... Seleccionar 1 20 Vista breve | Vista detallada Ordenar resultados por: La reproducción social, un nuevo marco teórico para la antropología económica 💷 Vista **V**1 Leflaive, Gabrielle Revista de Antropologia Social 14 (2005): 341-355. Relevancia ~ ... La reproducción social : un nuevo marco teórico para la antropología económica ...concerto de clase social , y volver sobre el ...de reproducción social " que Susana Narotzky Ordenar Referencias (7) 📄 Cita 📄 Texto completo 🔂 Texto completo - PDF (200 кв) Restringir resultados por La antropología social en la obra de Ortega. Su contribución a la etnografía moderna/Social Anthropology in Ortega's work. His contribution to modern's **√** 2 Vista ∃ Texto completo Artículos evaluados por expertos ethnography Honrubia, Alejandro de Haro. Anales del Seminario de Historia de la Filosofía 29.1 (2012): □ Tipo de fuente 217-240. Revistas científicas (11981) ...impacto en Ortega de la antropología social como ciencia, ofreciendo su ...realiza al campo de la antropología social, pero también cultural, completan ...un pensador próximo a la antropología social como también ha destacado Periódicos (6222) Libros (632) Referencias (14) Servicios de prensa (132) 📄 Cita/resumen 📄 Texto completo 🔀 Texto completo - PDF (223 кв) Tesis doctorales y tesinas (106) Más opciones... Panorámica general de los grupos de investigación en Antropología Social en el 3 Vista Estado español/Research groups in Social Anthropology in Spain: an overview ∃ Título de publicación

Para hacer uso de las herramientas 'Guardar búsqueda' y 'Guardar en Área personal' es necesario crear una cuenta personal. Para ello pinchar en 'Área personal'

| 3 bases de datos 🕶                                                                                                    | 2 búsquedas recientes   2 entradas seleccionadas ( 🎍 Área personal   Salir  |  |  |  |
|----------------------------------------------------------------------------------------------------|-----------------------------------------------------------------------------|--|--|--|
| isica   Avanzada 🔻   Publicaciones   Examinar                                                                                                    | Preferencias   🌐 Españ <del>ol =   Ay</del> uda 🕜                           |  |  |  |
|                                                                                                    |                                                                             |  |  |  |
|                                                                                                    |                                                                             |  |  |  |
| Iest ANTROPOLOGIA SOCIAL                                                                                                    | Q                                                                           |  |  |  |
| Texto completo     Evaluado por expertos                                                                                                    | Modificar búsqueda   Consejos                                               |  |  |  |
| ugeridas Ocultar  Con tecnología de ProQuest <sup>®</sup> Smart Search Social AND Women  Social AND Social responsibility  Social AND Organizational behavior  Social AND Behavior  Social AND Behavior |                                                                             |  |  |  |
| Itados * 1408 libros electrónicos de ebrary                                                                                                    |                                                                             |  |  |  |
| en los resultados   Buscar figuras y tablas relacionadas                                                                                                    | 🖂 Crear alerta 🛛 Crear RSS 🕌 Guardar búsqueda                               |  |  |  |
| seleccionadas [Borrar]                                                                                                    | 🎦 Guardar en Área personal 🛛 Enviar 📇 Imprimir 🚍 Citar 🎴 Exportar/Guardar 🗸 |  |  |  |
| onar 1-20 Vista breve   Vista detallada                                                                                                    |                                                                             |  |  |  |
| La reproducción social : un nuevo marco teórico para                                                                                                    | a la antropología económica IVista Ordenar resultados por:                  |  |  |  |
| Leflaive, Gabrielle. Revista de Antropologia Social 14 (                                                                                                    | (2005): 341-355.                                                            |  |  |  |
| La concoducción cocial un puevo marco toórico para la                                                                                                    | Relevancia contámica                                                        |  |  |  |

# 6. Compartir

<u>Redes sociales</u>: al abrir un documento se muestran una serie de iconos para fomentar la colaboración <u>Etiquetas</u>: etiquetar documentos para compartirlos, acceder a ellos de forma rápida y para búsquedas posteriores

| 🗌 Añadir a entradas seleccionadas                                                                                                    | 🕞 Guardar en Área persona<br>🖸 COMPARTIR 🖪 🖿 🖂)                                                                  | al 🖂 Enviar 🎒 Imprimir 🗏 Citar 🕌 Exportar/Guardar                                                                                                    | 🔻 📎 Etiquetas                                                                        |  |
|----------------------------------------------------------------------------------------------------|----------------------------------------------------------------------------------------------------|----------------------------------------------------------------------------------------------------|--------------------------------------------------------------------------------------|--|
| ¿Acaso es evitable? El imp<br>imágenes sociales1/Is it a<br>Relations and Images                                                                                        | <ul> <li>Facebook</li> <li>✓ Twitter</li> <li>✓ Correo</li> </ul>                                                | ología en las relaciones e<br>pact of Anthropology in Social                                                                                                    | Otros formatos:                                                                      |  |
| Espinosa, Teresa San Román 🔀                                                                                                    | 🕏 Imprimir<br>M Gmail                                                                                            | logia Social 15 (2006): 373-410,529.<br>Ocultar subrayado                                                                                                    | <ul> <li>Cita/resumen</li> <li>Texto completo - I</li> </ul>                         |  |
| □ Resumen (reseña) Traduci                                                                                                    | StumbleUpon Favoritos                                                                                            |                                                                                                    | Referencias Referencias (32)                                                         |  |
| This article deals with the methodologi<br>to properly apply anthropological know<br>could be applied? Should that be done                                              | Ingresar                                                                                                    | basis of anthropological knowledge: is it possible<br>at all avoidable that this and any other knowledge<br>gue that anthropological knowledge is often                                                      | <ul> <li>Citado por (4)</li> <li>Documentos con rel<br/>compartidas (114)</li> </ul> |  |
| applicable at different levels under diff<br>whole. The basic premise to make it ap<br>presence of Anthropologists is meaning<br>becomes essential, since the action to | ● AddThis Privacidad ▷<br>oplicable is the quality of c<br>oful -and sometimes even<br>undertake interferes with | ugh not all this knowledge may be applied as a<br>our work and the researcher's previous training. The<br>essential- when knowledge of people's culture<br>it. Such interference or meddlesomeness makes, of | Artículos similares <ul> <li>Ver documentos sin</li> </ul>                           |  |
| course predictable the failure of such action, as it is a source of mistaut and sufference by destroying or                                                             |                                                                                                    |                                                                                                    |                                                                                      |  |

### 7. Área personal

Se trata de un área específica donde el usuario crea una cuenta para organizar su material de investigación dentro de la plataforma de ProQuest. A través del área personal se pueden guardar y organizar documentos y búsquedas, gestionar alertas y feeds RSS, añadir etiquetas a los documentos, crear y compartir listas de documentos así como personalizar las preferencias de la interfaz. Para ello hay que crear una cuenta previamente.

| ProQuest Área personal Powered by Ref Works                                     |                                                                                            |  |  |  |
|---------------------------------------------------------------------------------|--------------------------------------------------------------------------------------------|--|--|--|
| Conectarse Widgets Importar a<br>Área personal                                  |                                                                                            |  |  |  |
| Bienvenido al Área personal                                                     |                                                                                            |  |  |  |
|                                                                                 |                                                                                            |  |  |  |
| Ya soy usuario: conectarse                                                      | ¿Es nuevo en el Área personal?                                                             |  |  |  |
| Nombre de usuario:                                                              | Descubra mucho más con ProQuest mediar<br>del Área personal.                               |  |  |  |
| 20lvidó su contraseña? Conectarse                                               | Crear una cuenta del Área personal es fácil<br>usuarios de ProQuest. Más información       |  |  |  |
|                                                                                 | 🔮 Crear una cuenta del Área person                                                         |  |  |  |
| Con una cuenta del Área personal tendrá acceso inmediato a las siguientes herra | amientas de búsqueda de ProQuest:                                                          |  |  |  |
| Documentos guardados<br>Guarde y organice documentos y otras entradas.          | Etiquetas y listas compartidas<br>Etiquete sus búsquedas y compártalas con<br>ProQuest.    |  |  |  |
| Q Búsquedas guardadas<br>Guarde, modifique y vuelva a realizar sus búsquedas.   | Preferencias<br>Personalice los ajustes de búsqueda y de la                                |  |  |  |
| Alertas y RSS<br>Ver y gestionar sus alertas de búsqueda y RSS.                 | RefWorks<br>Conecte el Área personal con su cuenta de<br>añada entradas con un simple dic. |  |  |  |